# Cisco IOS、電話、UCM和CUC資料包以及 PCM捕獲命令參考

# 目錄

<u>簡介</u>

CallManager、Unity Connection或CUPS上的資料包捕獲 電話上的封包擷取 CallManager電話 CME電話 CME電話 Cisco IOS閘道上的封包擷取 使用IP匯出的封包擷取 內嵌式封包擷取 Cisco IOS閘道上的PCM擷取 低於Cisco IOS版本15.2(2)T1 Cisco IOS版本15.2(2)T1及更高版本 SIP和H.323網關 MGCP閘道 Cisco IOS閘道上觸發的PCM擷取

# 簡介

本文檔介紹收集CallManager伺服器或Cisco IOS®網關和電話的輸出所<sup>需</sup>的特定命令。許多文檔被 引用在來自不同平台的脈衝編碼調制(PCM)和資料包捕獲的集合中。

# CallManager、Unity Connection或CUPS上的資料包捕獲

若要執行封包擷取,請完成以下步驟:

- 1. 要為其運行捕獲的CallManager、Unity Connection或Cisco Unified Presence Server(CUPS)的安全外殼(SSH)。
- 2. 使用平台管理許可權登入後,請輸入以下命令:

utils network capture size all count 1000000 file ciscotacpub

附註:按Ctrl-C以停止跟蹤。

3. 從伺服器控制檯/SSH終端收集資料包捕獲後,使用即時監控工具(RTMT)收集資料包。 登入到 RTMT並選擇以下選項:

System > Tools > Trace > Trace & Log Central > Collect Files > Check the **Packet Capture** Logs覈取方塊。

有關Unified CallManager資料包捕獲的詳細資訊,請參閱Unified Communications Manager裝置型

# 電話上的封包擷取

### CallManager電話

要在Unified CallManager配置介面中的電話裝置級配置上啟用電話上的PC埠,請完成以下步驟:

1. 使用管理許可權登入到CallManager管理Web介面並完成以下任務:

選擇Device > Select the phone > PC Port \* > Set to Enable > Save > Apply或Reset the phone。

2. 將工作站連線到電話背面的PC埠,並在工作站上運行Wireshark。 如需詳細資訊,請參閱<u>從Cisco IP電話收集封包擷取</u>。

### CME電話

此命令引用用於在CallManager Express註冊IP電話上啟用PC埠。

- •「service phone <parameter>」中的引數區分大小寫。
- Communications Manager Express(CME)PC埠只能在某些電話上工作。測試前,請確保電話 負載與CME版本相容。
- •如果需要進一步的協助,可以使用集線器將資料包從電話埠廣播到連線到集線器的PC。

```
!
telephony-services
service phone pcPort 0
service phone spanToPCPort 0
no create cnf
create cnf
!
ephone xx
reset
!
```

• 在某些電話型號和電話載入中,引數應該從「service phone pcPort 0」更改為「service phone pcPort 1」。

• 啟用PC埠後,將工作站連線到電話背面的PC埠並運行Wireshark捕獲。 有關服務電話全域性引數的詳細資訊,請參閱以下文檔:

- <u>Cisco Unified Communications Manager Express命令參考 服務電話</u>
- <u>Cisco Unified Communications Manager Express命令參考 vendorConfig引數</u>

有關相容性的詳細資訊,請參閱<u>Cisco Unified CME和Cisco IOS軟體版本相容性表</u>,以確保您的軟 體與Cisco IOS相容。

## Cisco IOS閘道上的封包擷取

#### 使用IP匯出的封包擷取

- 這與第一代整合多業務路由器(ISR)(2800和3800系列路由器)不能很好地相容。第一代 ISR擷取大型資料包,這些資料包導致在對音訊RTP相關問題進行故障排除時丟失詳細資訊。
- •在ISR G2(2900和3900系列路由器)中工作正常。
- 可選 用於過濾任何不需要的捕獲的訪問清單:

```
I.
access-list 100 permit ip any any
access-list 100 permit udp any any
access-list 100 permit tcp any any
!
!
!
ip traffic-export profile TACCAPTURE mode capture
bidirectional
incoming access-list 100
outgoing access-list 100
no length
1
interface GigabitEthernet0/0
ip traffic-export apply TACCAPTURE size 10000000
!
!
enable:
traffic-export interface clear
traffic-export interface start
traffic-export interface stop
traffic-export interface copy
Т
```

• 流量匯出會直接從緩衝區收集到flash/tftp/ftp中。例如:

```
!
traffic-export interface <type-number> copy ftp://<ftp-ip address>/filename.pcap
!

.
traffic-export interface <type-number> copy flash://filename.pcap
!
```

### 內嵌式封包擷取

• 此命令引用捕獲介面GigabitEthernet 0/1雙向。

•此方案中的捕獲緩衝區名稱為capture-buff ,介面引用為capture-pt。

```
!
MS-2901#monitor capture buffer capture-buff size 4000 max-size 1500 linear
MS-2901#monitor capture point ip cef capture-pt gigabitEthernet 0/1 both
MS-2901#monitor capture point associate capture-pt capture-buff
MS-2901#monitor capture point start all
MS-2901#monitor capture point stop all
MS-2901#monitor capture buffer capture-buff export tftp://10.137.8.185/capture.pcap
```

有關嵌入式IOS資料包捕獲的詳細資訊,請參閱以下文檔:

- Cisco IOS嵌入式資料包捕獲產品手冊
- 嵌入式資料包捕獲配置指南

### Cisco IOS閘道上的PCM擷取

### 低於Cisco IOS版本15.2(2)T1

- •此命令參考用於收集低於15.2(2)T1的Cisco IOS版本上的PCM捕獲。
- 此處引用的檔案的目標是快閃記憶體。
- PCM捕獲test voice port命令指定的特定埠。

```
!
voice hpi capture buffer 50000000
voice hpi capture destination flash:pcm.dat
!
!
test voice port x/x/x pcm-dump caplog 7 duration 255
!
!
```

- 在啟用模式下運行test voice port命令。
- 檢視show voice call status命令的輸出以驗證呼叫經過哪個埠。

### Cisco IOS版本15.2(2)T1及更高版本

#### SIP和H.323網關

• SIP網關支援觸發捕獲和H.323呼叫流不起作用。

#### MGCP閘道

- 關於在Cisco IOS版本15.2(2)T1和更新版本上收集Cisco IOS PCM捕獲的問題,與更早的Cisco IOS版本相比,命令參考已更改。
- 這些命令非常類似於SIP和H.323網關PCM捕獲。但是,由於媒體閘道控制通訊協定(MGCP)閘 道沒有指定的撥號對等體(回程),因此輸入test voice port命令以套用指定相關語音連線埠的 觸發器。

```
!
voice pcm capture buffer 200000
voice pcm capture destination tftp://x.x.x.x/
!
test voice port x/x/x pcm-dump caplog fff duration xxx
!
```

• 您還可以檢視show voice call status命令的輸出,以驗證呼叫經過哪個埠。

#### Cisco IOS閘道上觸發的PCM擷取

- 觸發的Cisco IOS PCM捕獲是Cisco IOS版本15.2(2)T1及更高版本中的一項功能。
- ・在語音網關上啟用此功能後,按下Cisco註冊電話上的DTMF金鑰\*\*\*(星號、星號、星號)時 ,將啟動PCM捕獲。確保此電話的電話呼叫經過有問題的網關。
- 在捕獲的電話上輸入數字###後,PCM捕獲停止。
- 這對H323呼叫流無效。它僅適用於SIP呼叫流。
- 有一個可選的持續時間引數,可用於指定觸發的PCM捕獲啟動後的特定捕獲持續時間。如果此 引數設定為0,則捕獲將無限直至停止。

```
!
voice pcm capture buffer 200000
voice pcm capture destination tftp://x.x.x.x/
voice pcm capture on-demand-trigger
voice pcm capture user-trigger-string *** ### stream 7 duration 0
!
press *** on the IP phone to start the capture
press ### on the IP phone to Stop the capture
```